# 뉴스·이슈 : 뉴스

• 뉴스 메인 화면

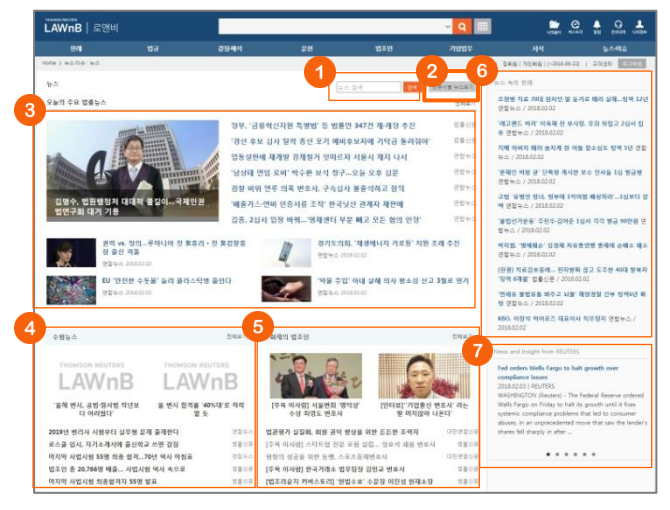

## 🕕 뉴스 검색

키워드를 입력하여 찾고자 하는 뉴스 기사를 조회할 수 있습니 다.

### 2 언론사별 뉴스보기

제휴관계를 통해 로앤비 사이트에서 제공하는 전체 언론사 뉴 스 리스트를 제공하며, 특정 언론사를 선택하여 해당 언론사에 서 제공하는 뉴스 기사를 조회할 수 있습니다.

### 🕄 법률뉴스

주요 법률뉴스를 뉴스 메인 화면에서 제공하며, 우측 상단의 [전체보기]를 클릭하여 로앤비 사이트에서 제공하는 모든 법률 뉴스를 확인할 수 있습니다.

# 4 수험뉴스

법조시험과 관련하여 제공되는 뉴스를 제공하며, 우측 상단의 [전체보기]를 클릭하여 전체 기사를 확인할 수 있습니다.

### ⑤ 화제의 법조인

법조계 인사에 대해 제공되는 뉴스를 제공하며, 우측 상단의 [전체보기]를 클릭하여 전체 기사를 확인할 수 있습니다.

### 6 뉴스 속의 판례

판결문과 관련된 최신 뉴스 기사를 제공합니다.

### News and Insight from REUTERS

글로벌 법률 검색 서비스인 Westlaw에서 선별한 오늘의 주요 법률뉴스를 제공합니다.

# ▪ 뉴스 검색결과 / 본문

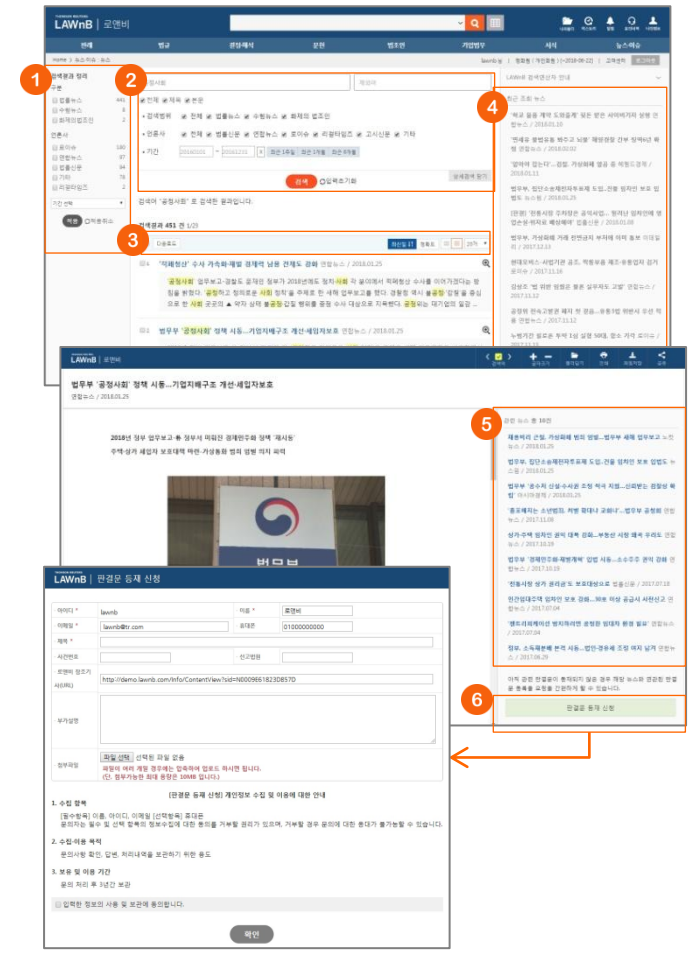

### · 검색결과 정리

검색결과 리스트를 뉴스 구분 및 언론사, 기간별로 필터링 할 수 있습니다.

### 🕗 재검색

상세검색창을 열고 검색범위 및 언론사, 기간을 설정하여 재검 색 할 수 있습니다.

### 3 검색결과 리스트 다운로드 / 정렬기준 설정

검색결과 리스트 좌측의 체크박스를 클릭하고 상단의 [다운로 드] 버튼을 클릭하면 선택한 검색결과 리스트를 파일로 다운로 드 받을 수 있습니다.

검색결과 우측 상단의 정렬기준의 설정을 통해 정렬기준 및 정 렬 범위 • 갯수를 조절할 수 있습니다.

### ④ 최근 조회 뉴스

이용자가 세션 내에 조회한 뉴스 리스트를 제공합니다.

### ④ 관련 뉴스

해당 뉴스와 유사한 다른 뉴스 기사 리스트를 제공합니다.

# ⑥ 판결문 등재 신청

해당 뉴스에 아직 관련 판결문이 등재되지 않은 경우, 우측 하 단의 [판결문 등재 신청] 버튼을 클릭하여 판결문 등재 요청을 할 수 있습니다. 해당 뉴스와 관련된 판결문이 등재되면 요청자 에게 안내 메일 또는 사이트 내 알림을 통해 알려드립니다.

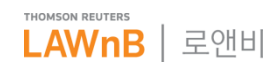

# 뉴스·이슈 : 뉴스

• 법률뉴스 전체보기

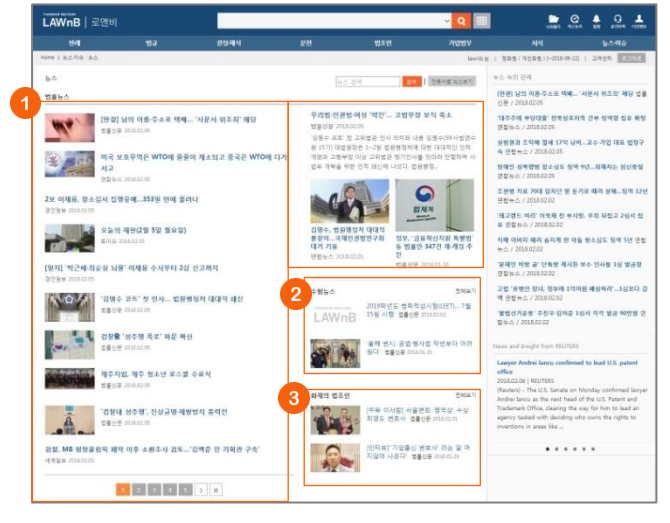

# • 수험뉴스 전체보기

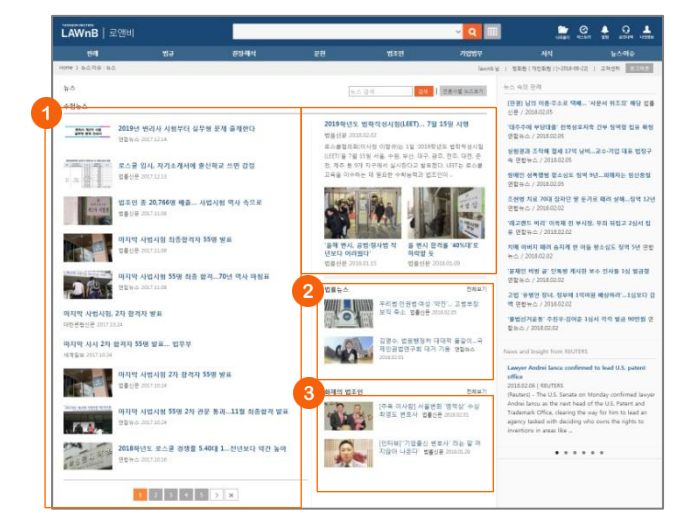

# 0 법률뉴스

법률뉴스 전체리스트를 확인할 수 있습니다.

# 2 수험뉴스

주요 수험뉴스가 법률뉴스의 우측 하단에 노출되며, 전체보기 클릭시 수험뉴스 전체보기 페이지로 이동할 수 있습니다.

### ③ 화제의 법조인

주요 화제의 법조인 기사가 법률뉴스의 우측 하단에 노출되며, 전체보기 클릭시 화제의 법조인 전체보기 페이지로 이동할 수 있습니다.

# ● 수험뉴스

수험뉴스 전체리스트를 확인할 수 있습니다.

### 🕑 법률뉴스

주요 법률뉴스가 수험뉴스의 우측 하단에 노출되며, 전체보기 클릭시 법률뉴스 전체보기 페이지로 이동할 수 있습니다.

### ③ 화제의 법조인

주요 화제의 법조인 기사가 수험뉴스의 우측 하단에 노출되며, 전체보기 클릭시 화제의 법조인 전체보기 페이지로 이동할 수 있습니다.

• 화제의 법조인 전체보기

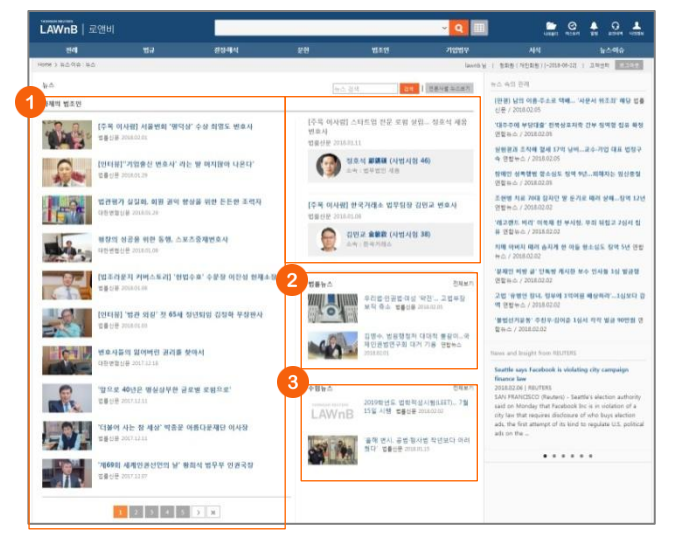

### 화제의 법조인

화제의 법조인 전체리스트를 확인할 수 있습니다.

### 2 법률뉴스

주요 법률뉴스가 화제의 법조인의 우측 하단에 노출되며, 전체 보기 클릭시 법률뉴스 전체보기 페이지로 이동할 수 있습니다.

### 🕄 수험뉴스

주요 수험뉴스가 화제의 법조인의 우측 하단에 노출되며, 전체 보기 클릭시 수험뉴스 전체보기 페이지로 이동할 수 있습니다.

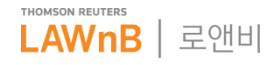

# 뉴스·이슈 : 뉴스

• 언론사별 뉴스보기

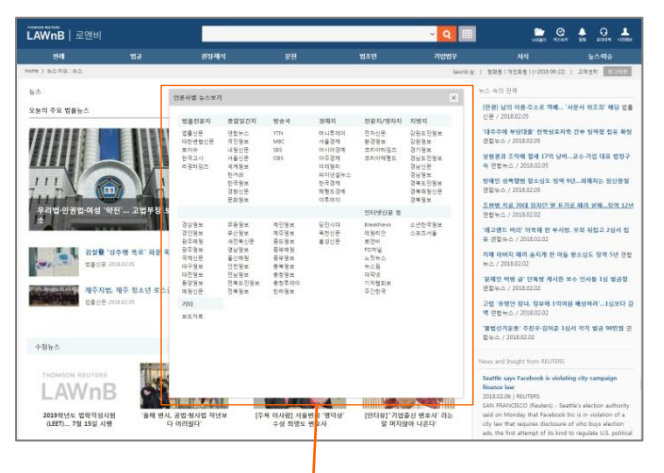

۹ 🔳 🕒 🤐 🛔 🔐 🚣 包刷板(700和板  $\mathbf{V}$ 84 는 김희 (전호·영 프스포켓 [편령] 남의 이용 수소로 **이제..** 신문 / 2018.02:05 범봉뉴스 - 범봉신종 우리법 선원법 여성 '택산', 고법부장 보직 속소 백용산왕 2016.00.00 영생은 교육 첫 고려북한 전세 미지와 나는 집왕으(54세원) 8 1570 대출왕단은 1-2월 전형왕과에 주산 대유권한 전작 미관과 고통분성 이것 고려분을 정키가 전통 것이라 인행해 4 전부 귀북을 위한 정적 원선에 나섰다. 법정왕감. 1800년 #12189-1816 전문 Wol / 2018-02-04 우리와 영광법·여성 '여장'... 고법부장 보지 축소 도등신문 Jinatized 실행관과 조착해 함세 17억 낭비..... 속 연합뉴스 / 2018/02/05 [반원] 남의 이름주소로 막비... '사문시 위조희' 해당 동물산은 20186208 장애인 성격함범 함소성도 정역 9년 영화는 수 / 2010/2015 조선명 치료 70대 참자인 또 든기로 '경영수 코트' 첫 인사... 법원생정처 대대적 해신 민준인은 2010-02.00 '해고했도 비리' 이번째 전 부사원, 무 등 전철하스 / 2018/010\* 김성물 '성수영 목로' 파운 북산 고류산문 2018.02.09 치해 아버지 때려 승지게 한 아들 왕의 '공제인 비명 글' 단독명 제시한 보수 인사들 1실 명근업 면접뉴스 / 2016.02.03 제주지법, 제주 청소년 모스물 수료식 변동신문 2018.03.01 고법 '용병연 장녀, 정부에 1억여원 해당이 역 편법뉴스 / 2016/02/02 수행뉴스 · 정왕내 성주평', 전상균명·개발방지 휴대전 고류인은 2000220 2019학원도 영화적 당시 명(LEED. 7월 LAWnB 15명 시험 전문원 Transm '방법성거운동' 주친구 김이를 1실서 약약 같는 6 / 2018/02/02 응해 방지, 공항 행사를 확행하다 여러 당각 방송년은 20160-15 고재치, 설 명절 맞이 사회목지시설 위문 로운신은 2013/02.00 제의 법조인 전체교7 [문북 이사업] 서울전의 정역상 수십 회장도 전조사 영출산은 2018/978 법왕, 2018년 산년왕이 영향계 박동산문 2014년 20 표명한 '사우 20년 지난 피옥 한국인, 배양청구권 없다' 명종신문 2014.00.00 [인터뷰] 기업증상 영호사 라는 알 여 지말라 나온다. 영웅대문 2048.00 ..... 1234578

뉴스 페이지 상단에서 [언론사별 뉴스보기]를 클릭하여 기사 제공 언론사 리스트를 확인할 수 있으며, 특정 언론사를 클릭하 여 해당 언론사에서 제공한 기사 전체를 조회할 수 있습니다.

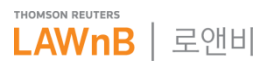

# 뉴스·이슈 : 칼럼

#### 칼럼 메인 화면 .

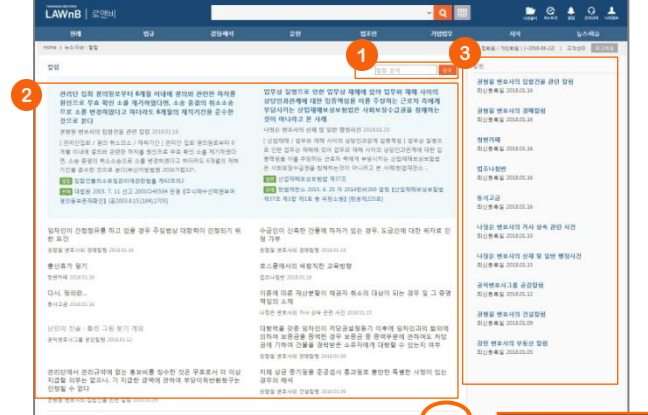

### ● 칼럼 검색

키워드를 입력하여 찾고자 하는 칼럼을 조회할 수 있습니다.

### ❷ 칼럼 리스트

칼럼 메인 화면 상단에 관련 판례 및 법령이 있는 주요 칼럼이 노출되며, 칼럼 리스트 하단에 [더보기] 클릭시 전체 칼럼 리스 트 페이지로 이동할 수 있습니다.

#### 3 칼럼 카테고리

칼럼 우측 영역에 현재 연재중인 칼럼 카테고리가 모두 나열되 며, 칼럼 카테고리 클릭시 해당 카테고리 내의 모든 칼럼을 확 인 할 수 있습니다.

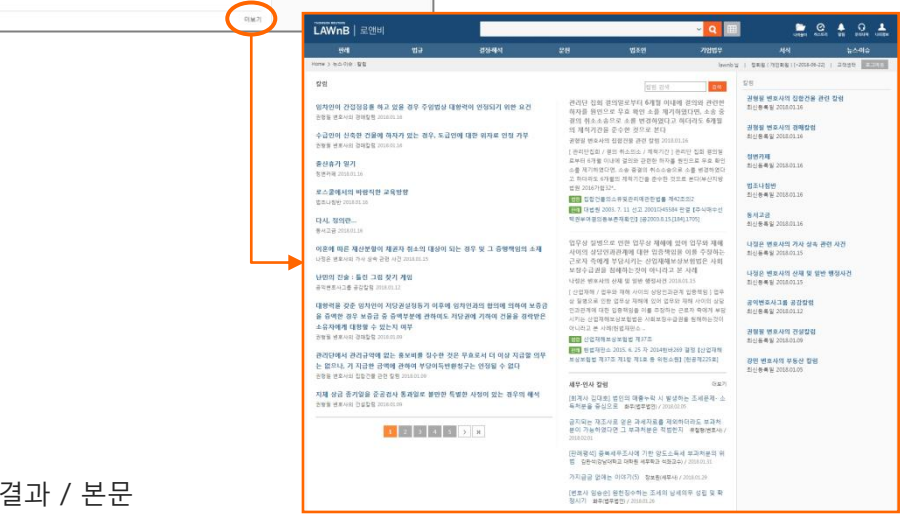

칼럼 검색결과 / 본문 

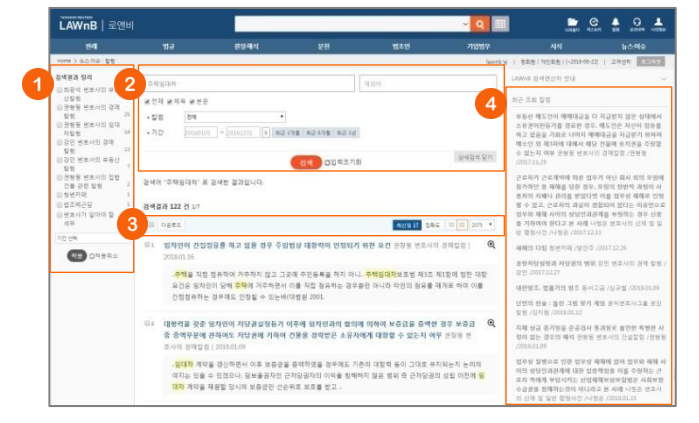

#### ● 검색결과 정리

검색결과 리스트를 카테고리 및 기간별로 필터링 할 수 있습니 다.

#### 2 재검색

상세검색창을 열고 카테고리, 기간을 설정하여 재검색 할 수 있 습니다.

#### 3 검색결과 리스트 다운로드 / 정렬기준 설정

검색결과 리스트 좌측의 체크박스를 클릭하고 상단의 [다운로 드] 버튼을 클릭하면 선택한 검색결과 리스트를 파일로 다운로 드 받을 수 있습니다.

검색결과 우측 상단의 정렬기준의 설정을 통해 정렬기준 및 정 렬 범위·갯수를 조절할 수 있습니다.

### 4 최근 조회 칼럼

이용자가 세션 내에 조회한 칼럼 리스트를 제공합니다.

### ④ 관련 법조인

해당 칼럼의 저자 정보를 제공합니다.

#### 6 관련 자료

해당 칼럼과 관련된 법령, 판례 등의 리스트를 제공합니다.

### 해당 칼럼 카테고리의 최신 칼럼

해당 칼럼이 속한 카테고리의 최신 칼럼 리스트를 제공합니다.

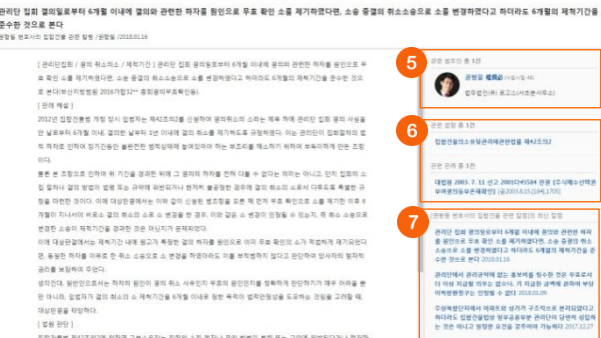

[ 호원 관락 ] 집중간물로 제47조의2에 의하면 구분소유하는 집정의 소집 불자나 끝의 방법이 방중 또는 구약해 위한된다거나 편기 지하는 것은 사용을 하는 것으로 같은 것으로 같은 것으로 가지 않는 것으로 가지 않는 것으로 같이 않는 것으로 같이 않는 것으로 같이 않는 것으로 많이 있다.

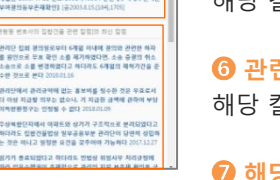

(**a**) + = **b** • ±

THOMSON REUTERS

# 뉴스·이슈 : 칼럼

# • 카테고리별 칼럼

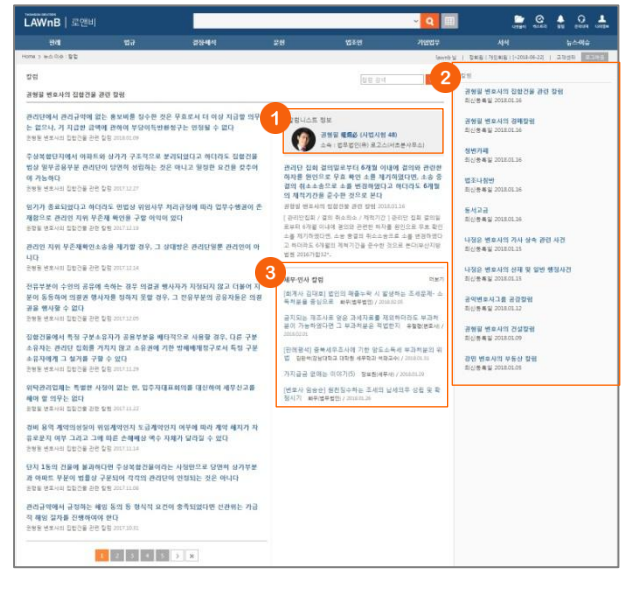

# ❶ 칼럼니스트 정보

해당 칼럼을 제공하는 칼럼니스트 또는 출처 정보가 표시됩니 다.

### 2 칼럼 리스트

해당 카테고리 내의 칼럼 전체 리스트가 최신순으로 나열됩니 다.

### ❸ 세무·인사 칼럼

로앤비 사이트의 세무·인사 메뉴에서 제공하는 최신 칼럼을 노 출하며, [더보기] 클릭시 해당 페이지로 이동합니다.

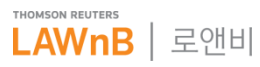

# 뉴스·이슈 : LAWnB Editor

LAWnB Editor 메인 화면

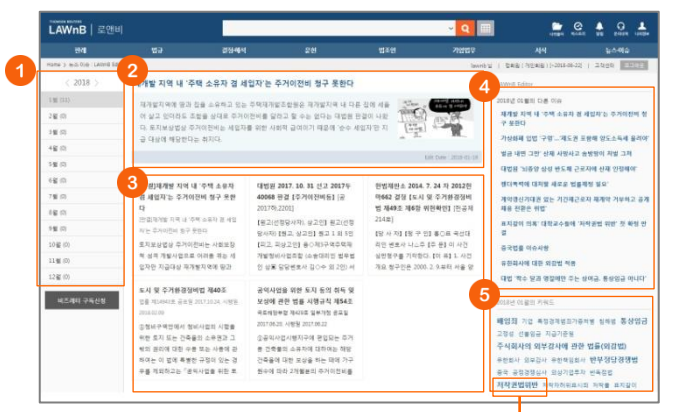

# ❶ 월별 리스트 보기

월별 이슈들을 확인할 수 있습니다.

### 2 이슈 제목 / 요약정보

해당 이슈의 제목과 그에 대한 요약정보를 제공합니다.

### 관련 컨텐츠

해당 이슈의 관련 컨텐츠가 리스팅됩니다.

### ④ 해당 월의 다른 이슈

현재 조회 중인 월의 다른 이슈들을 볼 수 있습니다.

### · 해당 월의 키워드

현재 조회 중인 월에 이슈가 되었던 키워드를 노출하여, 각 키 워드별로 해당하는 이슈들을 확인할 수 있습니다.

### ⑦ 키워드별 이슈

우측 영역의 키워드를 클릭하면 해당 키워드를 포함한 이슈가 상단에 리스팅되며, 각 리스트를 클릭하여 하단에서 해당 이슈 의 요약정보와 관련 컨텐츠 리스트를 확인할 수 있습니다.

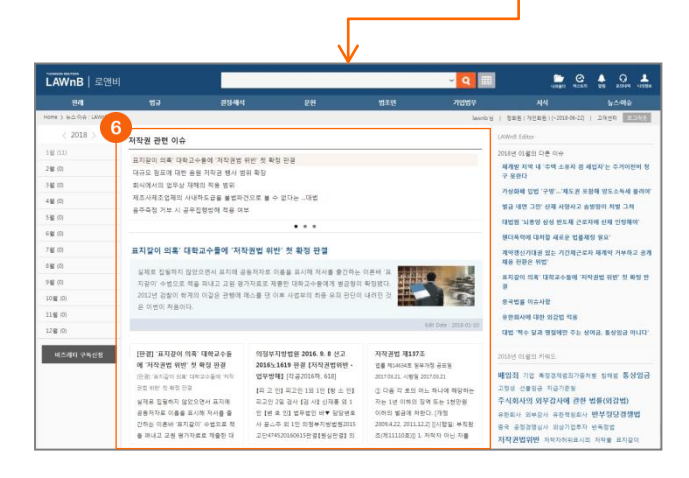

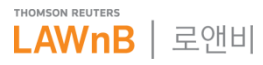